| NT_2021_005     | Rev. : 1.0                    | NOTE TECHNIQUE                    |       |
|-----------------|-------------------------------|-----------------------------------|-------|
|                 | DATE APPLICATION : 21/01/2021 | CONFIGURATION RESEAU PUPITRE ELYS | LAFON |
| Ancienne Réf. : | PAGE : 1/5                    | WINDOWS 10                        |       |

| DATE DE VALIDATION | OBJET DE LA REVISION | REDACTEUR     | VERIFICATEUR     | APPROBATEUR |
|--------------------|----------------------|---------------|------------------|-------------|
|                    |                      | Gaël REYNOARD | Benjamin Candoni | SSC         |
| 21/01/2021         | Création             | P             |                  |             |

### SOMMAIRE

| SO  | 30MMAIRE                             |     |  |  |  |
|-----|--------------------------------------|-----|--|--|--|
| 1   | PREAMBULE                            | .2  |  |  |  |
| 2   | PROGRAMME ELYS NETWORK MANAGER       | . 2 |  |  |  |
| 3   | CONFIGURATION RESEAU DE L'ORDINATEUR | . 3 |  |  |  |
| 3.1 | HP ED800G3                           | . 3 |  |  |  |
| 3.2 | DELL OPTIPLEX 3060 ET 3070           | . 4 |  |  |  |
| 3.3 | DELL OPTIPLEX 3080                   | . 5 |  |  |  |

# CONFIGURATION RESEAU PUPITRE ELYS WINDOWS 10

# **1** PREAMBULE

Depuis le passage à Windows 10, les cartes réseaux sont désinstallées de Windows avant la génération du master de la machine.

Car sinon lors de la restauration du master sur une nouvelle machine. Windows va installer une nouvelle fois les cartes réseaux au niveau du gestionnaire de périphériques. Ce qui va engendrer des conflits et des problèmes réseaux sur la station.

# 2 PROGRAMME ELYS NETWORK MANAGER

Un nouveau programme est disponible sur les masters ELYS. Il permet de configurer en mode « usine » les cartes réseaux d'un ordinateur pour une utilisation avec le pupitre ELYS.

Exécuter le programme C:\INSTALLPCLAFONV150\UTILITAIRES\ElysNetworkManager\ElysNetworkManager.exe

| 🎯 Configuration des cartes réseaux               |                               |                                                  | D X       |
|--------------------------------------------------|-------------------------------|--------------------------------------------------|-----------|
| Permet de configurer les cartes résea            | aux avec le paramétrage par c | léfaut pour une utilisation avec le pupitre ELYS |           |
| Carte réseau connectée ?                         | Carte réseau                  |                                                  |           |
| Carte réseau de la carte mère (Connexion Piste)  | Nom                           | GUID                                             | Connectée |
| O Carte réseau additionnelle (Connexion Magasin) | Ethernet                      | {5D4BEFE0-8085-4375-9C96-2483156558C8}           | Non       |
| Bannort                                          | Ethernet 2                    | {29A894BD-7E24-4088-A5F8-A09437F28F8A}           | Oui       |
|                                                  |                               |                                                  |           |
|                                                  | Mise à jour                   | Analyse carte réseau                             | Quitter   |

Pour effectuer la mise à jour :

- Vous devez connecter le réseau que sur une seule carte réseau de l'ordinateur (un câble RJ45 ne doit être branché que sur une des deux cartes réseaux de l'ordinateur).
- Vous devez indiquer au programme quelle carte réseau est connectée (voir chapitre 3 pour la correspondance en fonction du modèle de l'ordinateur).

Cliquer enfin sur le bouton « **Mise à jour** » pour configurer les cartes réseaux de votre ordinateur.

Le bouton « Analyse carte réseau » permet de mettre à jour le tableau « Carte réseau ».

| NT_2021_005     | Rev. : 1.0                    | NOTE TECHNIQUE                    |       |
|-----------------|-------------------------------|-----------------------------------|-------|
|                 | DATE APPLICATION : 21/01/2021 | CONFIGURATION RESEAU PUPITRE ELYS | LAFON |
| Ancienne Réf. : | Page : 3/5                    | WINDOWS 10                        |       |
|                 |                               |                                   |       |

# **3** CONFIGURATION RESEAU DE L'ORDINATEUR

Emplacement des connecteurs RJ45 sur les différents modèles de machine fonctionnant avec Windows 10.

### 3.1 HP ED800G3

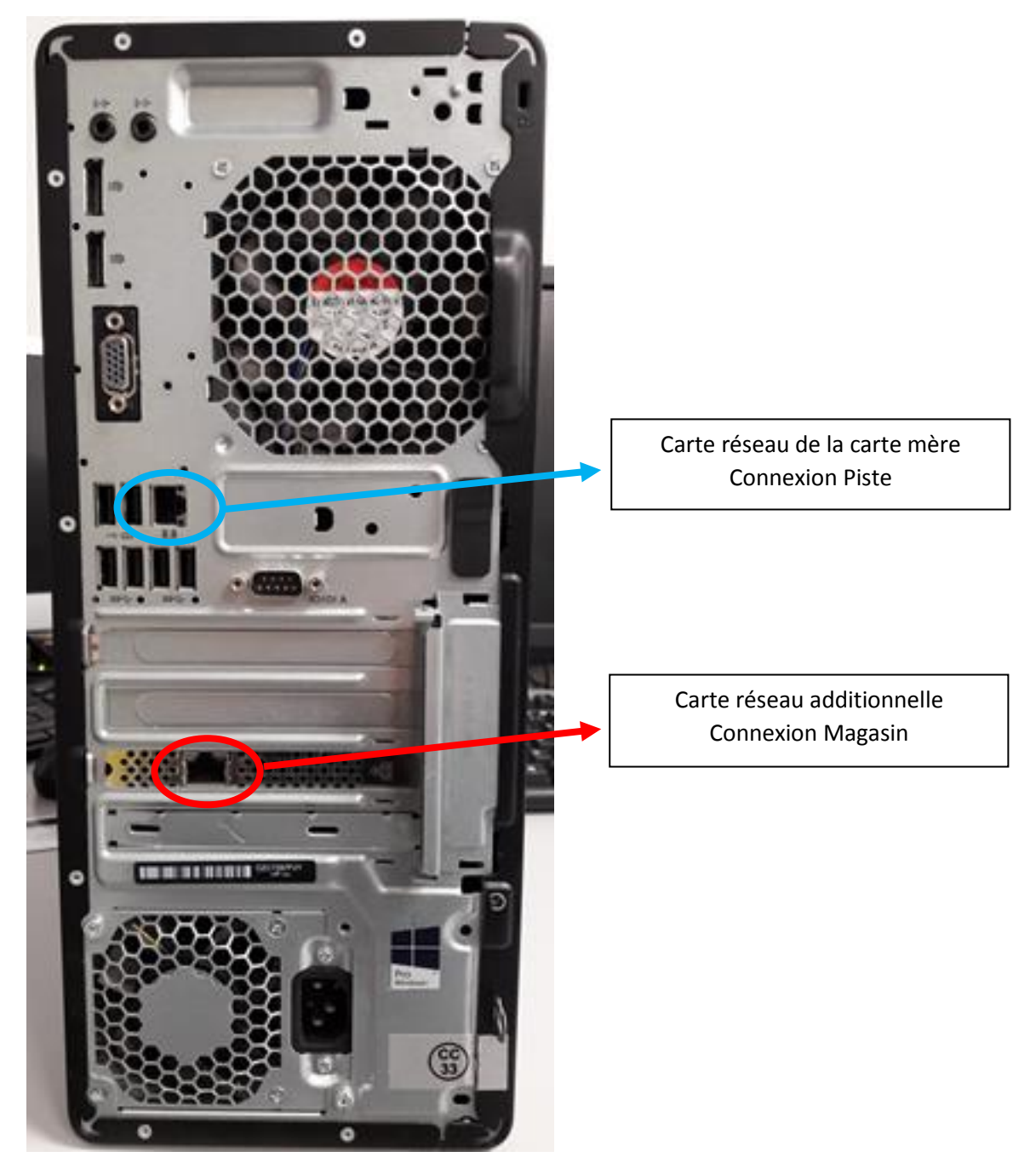

| NT_2021_005     | Rev. : 1.0                    | NOTE TECHNIQUE                    |       |
|-----------------|-------------------------------|-----------------------------------|-------|
|                 | DATE APPLICATION : 21/01/2021 | CONFIGURATION RESEAU PUPITRE ELYS | LAFON |
| Ancienne Réf. : | Page : 4/5                    | WINDOWS 10                        |       |

### **3.2 DELL OPTIPLEX 3060 ET 3070**

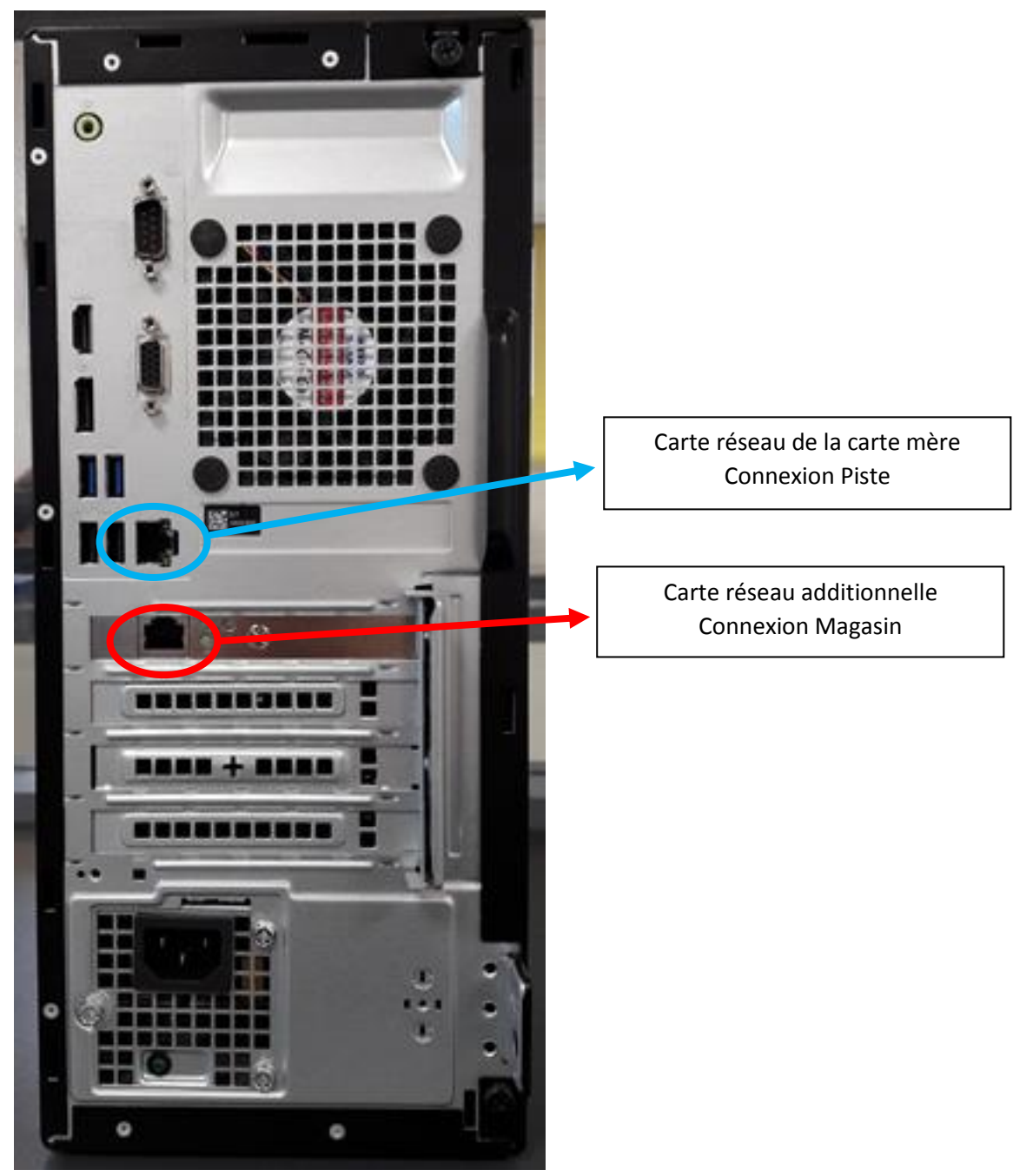

|                 | Rev. : 1.0                                     | NOTE TECHNIQUE<br>CONFIGURATION RESEAU PUPITRE ELYS<br>WINDOWS 10 |                                                               |            |
|-----------------|------------------------------------------------|-------------------------------------------------------------------|---------------------------------------------------------------|------------|
| NI_2021_005     | DATE APPLICATION :<br>21/01/2021<br>PAGE : 5/5 |                                                                   |                                                               | LAFON      |
| Ancienne Ref. : | PAGE : 5/5                                     |                                                                   | LU<br>Carte réseau de la carte                                | e mère     |
|                 |                                                |                                                                   | Connexion Piste<br>Carte réseau addition<br>Connexion Magasin | nelle<br>n |